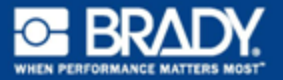

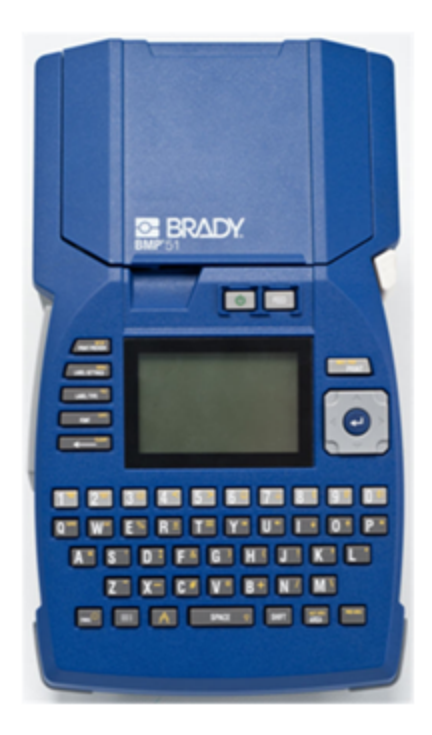

# BMP™ 51 LABEL PRINTER BEKNOPTE HANDLEIDING

# De printer uitpakken

Het standaard BMP<sup>®</sup>51 mobiele printer-pakket bevat de volgende onderdelen:

- BMP<sup>®</sup>51 printer
- MC-1500-595-WT-BK cartridge
- USB-kabel
- Product-cd
- Brady Printer Drivers CD
- · Beknopte handleiding

De volgende onderdelen zijn apart verkrijgbaar bij de BMP<sup>®</sup>51 printer

- BMP lithium-ion-accu (BMP-UBP)
- AC-adapter (M50-AC)
- Magneet (M50-magneet)

Deze onderdelen zijn apart verkrijgbaar of als kit bij uw distributeur.

### Bewaar de verpakking

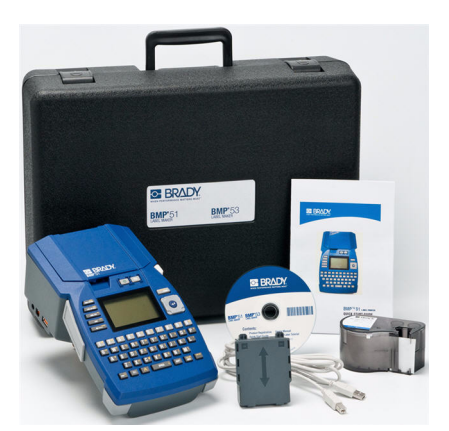

Het verdient aanbeveling om de verpakking van de BMP<sup>®</sup>51 -printer te bewaren mocht u de printer en de accessoires terug willen sturen naar de fabrikant.

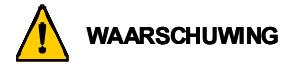

Verzend de BMP<sup>®</sup>51 printer niet zonder eerst de BMP-UPB lithium-ion-accu uit de printer te verwijderen.

Als u zowel de printer als het batterijpakket wilt verzenden, verwijdert u het batterijpakket van de printer en plaatst u voor verzending de artikelen in het originele verpakkingsmateriaal. Batterijen dienen volgens lokale of landelijke richtlijnen verzonden te worden. Overleg met uw ophaaldienst als u lithium-ionaccu's verzendt.

### De printer registreren

Registreer uw printer online via www.bradycorp.com/register.

# Extern aanzicht

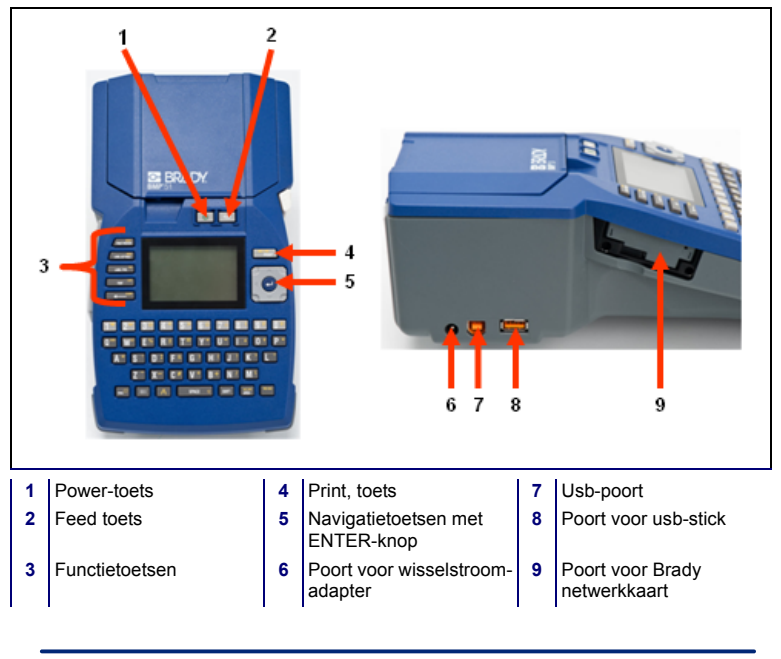

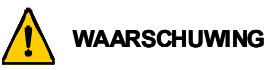

Gebruik het apparaat niet in de buurt van water, rechtstreeks zonlicht of in de buurt van de verwarming.

Gebruik geen andere batterijen dat de batterijen die worden aanbevolen in deze handleiding.

## De printer instellen

De voeding naar de BMP<sup>®</sup>51-printer wordt geleverd door een batterijlade met acht AA batterijen, een BMP lithium-ion-accu, of door een wisselstroomadapter.

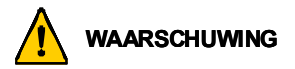

De batterijen mogen niet worden blootgesteld aan temperaturen boven de 140°F (60°C).

De accu mag niet uit elkaar worden gehaald of verkeerd worden gebruikt.

De accu mag niet worden geopend of beschadigd en de onderdelen in de accu mogen niet worden vervangen.

De accu dient alleen te worden gebruikt in de BMP<sup>®</sup>51 en BMP<sup>®</sup>53 printers.

Gebruik in de BMP<sup>®</sup>51 en BMP<sup>®</sup>53 printers geen andere herlaadbare accu's dan de BMP-UBP.

Zorg dat de batterijpolen niet met metaal of ander geleidend materiaal in aanraking komen.

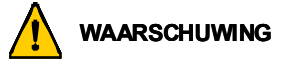

Houd de accu uit de buurt van vonken, vuur en andere hittebronnen.

Houd het batterijpakket uit de buurt van water.

Leg nooit voorwerpen op het batterijpakket.

Bewaar het batterijpakket uitsluitend op een koele en droge plaats.

Houd het batterijpakket buiten het bereik van kinderen.

Het batterijpakket moet worden gerecycled of worden weggegooid volgens nationale of plaatselijke voorschriften.

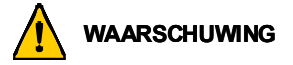

Maak secondaire cellen of batterijen niet open.

Stel cellen en batterijen niet bloot aan hitte of vuur. Bewaar de batterij niet in direct zonlicht.

Veroorzaak geen kortsluiting bij een cel of batterij. Bewaar cellen en batterijen niet los in een doos of lade waar kortsluiting kan optreden door onderling contact of door andere metalen voorwerpen.

Neem cellen en batterijen niet uit de verpakking totdat u ze nodig hebt.

Voorkom stoten en schokken van cellen en batterijen.

Zorg bij lekkende batterijen dat de vloeistof niet in aanraking komt met de huid of uw ogen. Indien de vloeistof toch in aanraking met de huid of de ogen in aanraking is gekomen, spoel het gebied dan met een grote hoeveelheid water en roep medische hulp in.

Gebruik alleen de oplader die bij de apparatuur is meegeleverd.

Let op de plus (+) en min (-) markeringen op de cel, batterij en uitrusting en verzeker juist gebruik.

Gebruik geen cellen of batterijen die niet voor gebruik met deze apparatuur zijn bedoeld.

Gebruik geen cellen van verschillende fabrikanten, capaciteit, omvang of type in een apparaat.

Gebruik bij alkalinecellen altijd nieuwe batterijen en combineer geen oude met nieuwe batterijen.

Houd het batterijpakket buiten het bereik van kinderen.

Roep onmiddellijk medische hulp in als een cel of batterij is ingeslikt.

Koop altijd de bij de apparatuur behorende cel of batterij.

Houd cellen en batterijen schoon en droog.

Veeg de cel- of batterijpolen met een schone droge doek als ze vuil geworden zijn.

Secondaire cellen en batterijen dienen voor gebruik te worden opgeladen. Maak altijd gebruik van de juiste oplader en raadpleeg de aanwijzingen van de fabrikant of de gebruiksaanwijzing voor de juiste oplaadinstructies.

Laat een batterij niet te lang laden als hij niet wordt gebruikt.

Als cellen of batterijen langdurig zijn opgeslagen, kan het nodig zijn om ze een aantal keer te laden en te ontladen voordat ze optimaal functioneren.

Secondaire cellen en batterijen functioneren optimaal op kamertemperatuur (20 °C  $\pm$  5 °C).

Bewaar de oorspronkelijke productliteratuur voor toekomstig gebruik.

Gebruik alleen de cel of batterij in de applicatie waarvoor deze was bedoeld.

Verwijder indien mogelijk de batterij uit de apparatuur wanneer die niet wordt gebruikt.

## Batterijen plaatsen

- Schuif met uw duim op de pijl de bovenkant van het paneel naar beneden om de houder te openen.
- Plaats acht AAbatterijen in de houder en let daarbij op de juiste + en - polen.
- Als alle acht AA-batterijen goed op hun plaats zitten, plaatst u het bovenpaneel terug door de flappen van het paneel over de sleuven van de batterijhouder te leggen en het paneel terug op zijn plaats te schuiven.

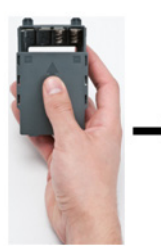

 Duw aan de achterzijde van de printer met uw duim de vergrendeling van het deurtje naar beneden en trek het deurtje open. (Het deurtje laat los).

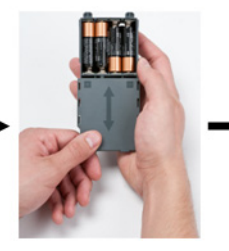

 Plaats met het deksel naar buiten de pinnen van de accu in de gaatjes aan de bovenkant van het compartiment; tik vervolgens de accu naar beneden op zijn plaats.

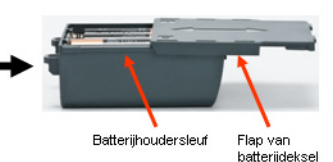

 Steek de scharnieren van het deurtje in de onderkant van het compartiment en duw het deurtje naar beneden tot het op zijn plaats vastklikt.

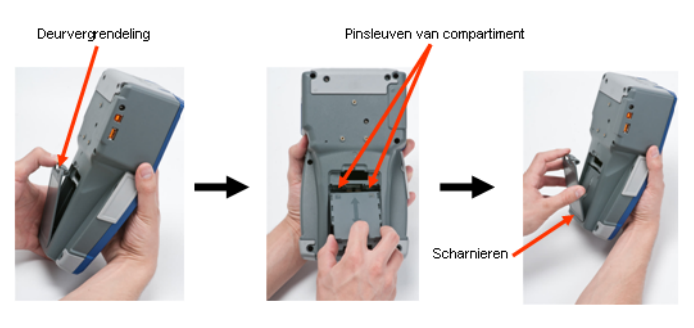

### 6 De printer instellen

### Het vullen van de BPM lithium-ion-accuhouder

- Duw aan de achterzijde van de printer met uw duim de vergrendeling van het deurtje naar beneden en trek het deurtje open. (Het deurtje laat los).
- Plaats de pinnen van de accu met het label zichtbaar in de gaatjes aan de bovenkant van het compartiment; tik vervolgens de accu naar beneden op zijn plaats.
- Steek de scharnieren van het deurtje in de onderkant van het compartiment en duw het deurtje naar beneden tot het op zijn plaats vastklikt.

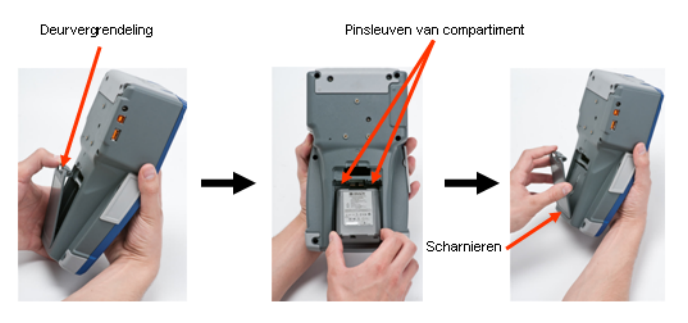

## Adapter

De printer kan voeding ontvangen via een speciale lichtnetadapter. Als de adapter is ingeplugd, laadt deze ook de BMP-lithium-ion-accu als deze in het accucompartiment is geplaatst. (Oplaadbare AA-batterijen worden er niet door opgeladen).

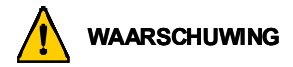

Gebruik voor de voeding van de BMP<sup>®</sup>51 uitsluitend de hieronder weergegeven lichtnetadapters van Brady (18V gelijkstroom, 3.3A.)

- Plaats het ronde uiteinde van het adaptersnoer in de plug-in poort aan de linkerkant van de printer.
- 2. Steek het andere uiteinde van de kabel in het stopcontact.

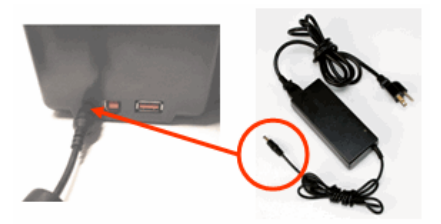

## Cartridge plaatsen

Om de cartridge plaatsen:

- Plaats uw duim in de vingergroef en duw het dekseltje omhoog zodat de printer wordt geopend.
- Laat de cartridge met het label naar boven in het putje vallen en duw het zachtjes naar beneden totdat het op zijn plaats vastklikt. Sluit het deksel door het naar beneden te duwen totdat het op zijn plaats vastklikt.

Opmerking: Bij gebruik van de kortere cartridge houdt u de cartridge vast bij het randje vast als u het op zijn plaats laat vallen.

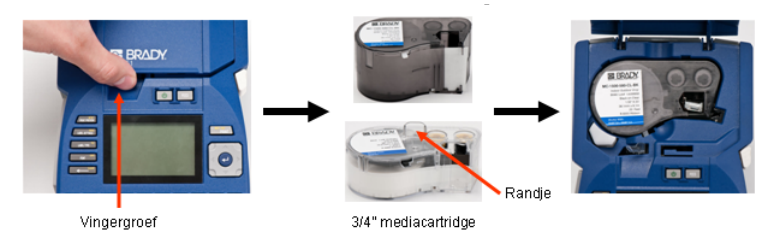

## Cartridge uitnemen

Ga als volgt te werk om een cartridge te verwijderen:

- Plaats uw duim in de vingergroef en duw het dekseltje omhoog zodat de printer wordt geopend.
- 2. Druk de ontgrendelingsknop van de cartridge naar beneden.
- Plaats uw vingers op de greepgebieden van de cartridge (kleine deukjes aan de zijkant van de cartridge), pak de cartridge vast en trek deze naar buiten.

Opmerking: Bij gebruik van de korte cartridge neemt u de cartridge vast bij het randje en trekt u de cartridge omhoog.

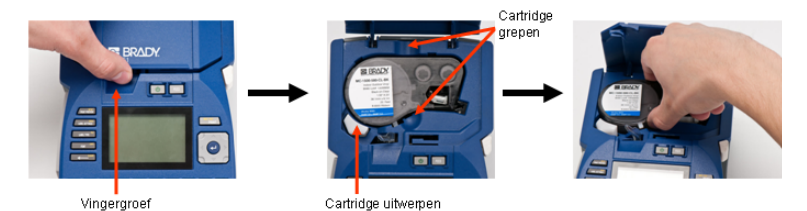

# Schakel de voeding in

Zet de printer als volgt aan en uit:

1. Druk op 🕛

# Het scherm

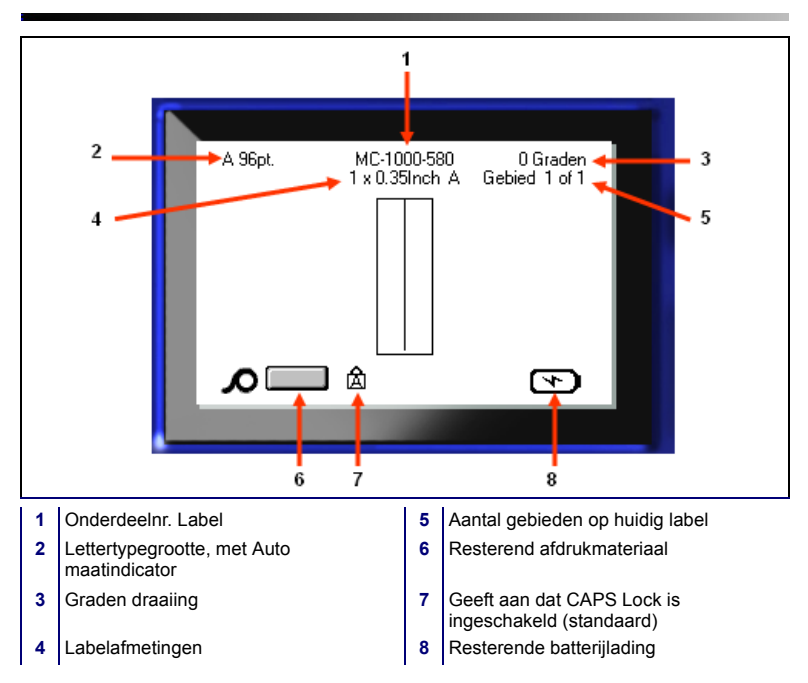

## Menu's

De hoofdmenu's worden weergegeven aan de onderkant van het scherm wanneer een Functie-toets wordt ingedrukt. Als u naar de menu's wilt gaan:

- 1. Druk op de toets van de functie die u wilt gebruiken.
- 2. Druk op de navigatietoetsen links/rechts om de hoofdmenu's te doorlopen.
- Druk op de navigatietoetsen omhoog/omlaag om de submenu's te doorlopen.
- 4. Druk om een menu-optie te selecteren op 🤕

# **Dialoogvensters**

Bepaalde menu's geven dialoogvensters weer in plaats van submenu's.

**Opmerking:** U zult zien dat er een dialoogvenster aan een menu is verbonden als er niet onmiddellijk een submenu verschijnt wanneer u de betreffende optie in het hoofdmenu markeert.

Om het dialoogvenster te openen met het gewenste hoofdmenu geselecteerd:

1. Druk op 🕗

Het dialoogvenster verschijnt.

 Druk op de navigatietoetsen omhoog/omlaag om de diverse velden te doorlopen.

| Klok instellen         |
|------------------------|
| Dag Maand Jaar         |
| 15April ▼ 2011         |
| Uur Minuut 🗹 PM        |
| 9 56 24-uursklok       |
| Tijdopmaak Datumopmaak |
| HH:MM 🔻 DD/MM/JJ 🔻     |
| HH:MM                  |
| HH:MM:SS OK            |
|                        |
|                        |
|                        |

| A 96pt.<br>Auto<br>Aangepast | MC-100<br>1 x 0.3 | 00-580<br>5in. A | 0 Graden<br>Gebied 1 of 1 |  |
|------------------------------|-------------------|------------------|---------------------------|--|
| 4pt                          |                   |                  |                           |  |
| 6pt                          |                   |                  |                           |  |
| Punt-<br>grootte             | Vet               | Schui            | n Onderlijnd              |  |
|                              |                   |                  |                           |  |

# Vervolgkeuzemenu's

Als een veld van een vervolgkeuzemenu is voorzien, ziet u rechts naast het veld een kleine pijl. Ga als volgt te werk om in het vervolgkeuzemenu een optie te selecteren:

- Druk op om het vervolgkeuzemenu te openen.
- Gebruik de toetsen omhoog/ omlaag om de gewenste optie te markeren.
- Druk op om de optie te selecteren.

## Gegevensvelden

In velden waar de gebruiker gegevens invoert:

- 1. Ga naar het betreffende gegevensveld.
- 2. Voer met het toetsenbord de gegevens in.
- 3. Ga met de navigatiepijlen uit het veld na het invoeren van gegevens.

| Aansl.blok                        |
|-----------------------------------|
| Scheidingsteken                   |
| 🔲 Serie maken 🛛 🛛 💌               |
| Herhalingswaarde aans Afdrukstand |
| 0.20 Horizontaal 🔻                |
| Aantal aansluitingen Horizontaal  |
| 50 Verticaal                      |
|                                   |
| •                                 |
|                                   |

| Serie 1           | Serie | 2 |
|-------------------|-------|---|
| Beginwaarde       |       |   |
| 1                 |       |   |
| Eindwaarde        |       |   |
| 25                |       |   |
| Toename           |       |   |
| 1                 |       |   |
| 🔲 Serie 2 toevoeg | en    |   |
|                   |       |   |
|                   |       |   |

## Draaivelden

In een draaiveld kunt u bladeren door een reeks waarden in een veld. Gebruik van draaivelden:

1. Navigeer naar het veld met het draaiveld.

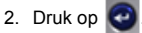

- Ga met de opwaartse en neerwaartse pijlen door de waardenreeks.
- Druk op als u de gewenste waarde hebt bereikt.

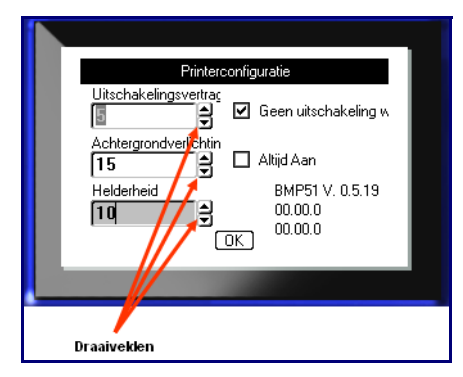

# Keuzerondjes en optievakken

Ga als volgt te werk om een keuzerondje al dan niet te activeren:

- 1. Navigeer naar de gewenste optie.
- 2. Druk op 🥹

# Accepteer de instellingen van het dialoogvenster

 Vlaggen

 Image: Constraint of the state of the state

Als u alle instellingen in het dialoogvenster wilt accepteren:

- 1. Navigeer naar OK
- 2. Druk op 🕝.

# Een menu of dialoogvenster annuleren

Als u een menu of dialoogvenster wilt annuleren zonder de wijzigingen te accepteren:

1. Druk op Backspace

# Pijl- en tekstbewerkingstoetsen

| Functie                    | Toets       | Beschrijving                                                                                                    |
|----------------------------|-------------|----------------------------------------------------------------------------------------------------|
| Pijltoetsen                | 0           | <ul> <li>Pijltoetsen:</li> <li>In een regel tekst: verplaatst de cursor één teken tegelijk naar links/ rechts, of één regel tegelijk omhoog/ omlaag.</li> <li>Verplaats in hoofdmenu's de selectie naar links of rechts, of omhoog of omlaag in de submenu's.</li> <li>In dialoogvensters: verplaatst de markering omhoog/omlaag of naar links/rechts door de velden. Druk in een veld met een vervolgkeuzemenu eerst op ENTER, beweeg dan de cursor omhoog of omlaag door de lijst.</li> <li>Scroll in het Afdrukvoorbeeld links of rechts door verschillende gebieden op een label.</li> </ul> |
| Enter-toets                |             | <ul> <li>Voegt een nieuwe blanco regel toe<br/>aan een label.</li> <li>Accepteert menu-items en<br/>attributen.</li> </ul>                                                                                                    |
| Alt-toets                  |             | <ul> <li>Wordt gebruikt voor inschakeling van<br/>de alternatieve functie (geel<br/>weergegeven) van bepaalde<br/>toesten. Druk op de Alt-toets en dan<br/>op de alternatieve functietoets.<br/>OF</li> <li>Houd de Alt-toets ingedrukt en druk<br/>op de alternatieve functie.</li> <li>Wordt gebruikt voor speciale tekens<br/>op de lettertoetsen.</li> </ul>                                                                                                    |
| Achtergrondlicht-<br>toets | 🔺 🕂 SPACE 💖 | Vergroot de leesbaarheid van het scherm bij weinig licht                                                                                                    |

| Functie                   | Toets                | Beschrijving                                                                                                    |
|---------------------------|----------------------|----------------------------------------------------------------------------------------------------|
| Backspace-toets           |                      | <ul> <li>Verplaatst de cursor naar links en<br/>verwijdert tekens één tegelijk.</li> <li>Verlaat menu-opties en functies, één<br/>scherm per keer.</li> <li>Opmerking: Afhankelijk van hoe diep u<br/>zich bevindt in menu's en functies,<br/>dient u verschillende keren op<br/>Backspace te drukken.</li> </ul> |
| CapsLock-toets            | + FONT GAPS          | Fungeert voor het instellen van alleen<br>hoofdletters voor het invoeren van<br>gegevens.                                                                                                    |
| Clear-toets               | + CLEAR              | <ul> <li>Dient voor het wissen van tekst van<br/>het scherm:</li> <li>Annuleert menu-opties en<br/>dialoogvensters zonder wijzigingen<br/>op te slaan.</li> </ul>                                                                                                    |
| Superscript-toets         |                      | Zet het volgende teken dat wordt<br>getypt in superscript, enigszins boven<br>de regel tekst.                                                                                                    |
| Subscript-toets           | ▲ + W <sup>SUB</sup> | Zet het volgende teken dat wordt getypt in subscript, enigszins onder de regel tekst.                                                                                                    |
| Ga naar Volgend<br>Gebied | + AREA               | Op een label met verschillende<br>gebieden gaat u met deze toets van<br>het huidige gebied naar het volgende.                                                                                                    |
| Ga naar Vorig<br>Gebied   | + MEINEL             | Op een bestand met verschillende<br>gebieden gaat u met deze toets van<br>het huidige gebied naar het vorige.                                                                                                    |
| Tekst markeren            |                      | Markeert (selecteert) tekst op het<br>scherm, links/rechts één teken tegelijk,<br>zodat u voor reeds ingevoerde tekst<br>lettertypeattributen (vet, schuin,<br>onderstreept) kunt aanbrengen.                                                                                                    |

| Functie           | Toets   | Beschrijving                                                                                                    |
|-------------------|---------|----------------------------------------------------------------------------------------------------|
| Lettertypegrootte | SHIFT + | Vergroot of verkleint de tekst op het<br>scherm, één punt tegelijk. Houd de<br>[SHIFT] toets ingedrukt en druk op de<br>opwaartse of neerwaartse pijl. |
| Decimaalteken     | ▲ + L * | Voegt een decimaalpunt toe aan meetbreuken (bijv. 0,25).                                                                                               |

# Functietoetsen

| Optie               | Toets                    | Functie                                                                                                    |
|---------------------|--------------------------|----------------------------------------------------------------------------------------------------|
| Setup-toets         | + PRINT PREVIEW          | Stelt de standaardparameters van de<br>printer vast.                                                                                              |
| Print Preview-toets | SETUP<br>PRINT PREVIEW   | Biedt een afdrukvoorbeeld van het label.                                                                                                    |
| Serial-toets        | + LABEL SETTINGS         | Dient voor het instellen van de<br>waarden voor enkele, meerdere of<br>verwante series.                                                           |
| Labelinstellingen   | SERUAL<br>LABEL SETTINGS | Biedt formattering voor het gehele label<br>(bijv. centreren van data op het label,<br>het label kadreren, gegevens roteren).                     |
| Bestand-toets       |                          | Dient voor het opslaan, openen of verwijderen van een serie labels.                                                                               |
| Labeltype-toets     | LABEL TYPE               | Opent de verschillende geïnstalleerde<br>applicaties of labeltypes (bijv.<br>draadmerker, vlaggen,<br>aansluitingsblokken, etc.).                 |
| Font-toets          | FONT CAPS                | Biedt lettertypegroottes en -attributen (zoals vet en schuin).                                                                                    |
| Multiprint-toets    | + AULTEPRATT<br>PRINT    | Presenteert opties voor het instellen<br>van afdrukparameters vóór het<br>afdrukken (bijv. aantal exemplaren,<br>afdrukbereik, afdruk spiegelen). |
| Print-toets         | MULTAPRINT<br>PRINT      | Dient voor het afdrukken van alle labels in een labelbestand.                                                                                     |
| Feed-toets          | FEED                     | Voert de media aan de printer.                                                                                                    |
| Symbol-toets        | SYMDOL                   | Dient voor toegang tot diverse<br>symbolen (afbeeldingen) die<br>beschikbaar zijn in de printer.                                                  |

| Optie                    | Toets     | Functie                                                                                                    |
|--------------------------|-----------|----------------------------------------------------------------------------------------------------|
| Streepjescode            |           | Zet een serie tekst om in een<br>streepjescode. Dient voor het in-/<br>uitschakelen van de<br>streepjescodefunctie.                              |
| Internationaal-<br>toets | + O       | Stelt tekens beschikbaar die in<br>bepaalde internationale alfabetten<br>worden gebruikt, waaronder letters met<br>diacritische en accenttekens. |
| Tijd invoegen-toets      |           | Typt de huidige tijd zoals ingesteld op<br>de printer.                                                                                           |
| Datum invoegen-<br>toets |           | Typt de huidige datum zoals ingesteld<br>op de printer.                                                                                          |
| Area-toets               | NOT AND A | Dient voor het toevoegen, verwijderen<br>en opmaken van gebieden op een<br>label.                                                                |

# Een label maken

### Tekst invoeren

De verticale lijn is de cursor en het beginpunt voor ieder label dat u maakt met de BMP<sup>®</sup>51 printer. Begin met het invoeren van tekst bij de positie van de cursor. De cursor wordt op het scherm verplaatst tijdens het invoeren van de gegevens. Als u een tweede regel tekst wilt invoeren, drukt u op de ENTER-toets.

### Tekst invoegen

Ga als volgt te werk om in een regel tekst verdere tekst in te voegen:

- 1. Plaats de cursor met de navigatiepijlen bij het punt waar u tekst wilt invoegen.
- 2. Typ de tekst.

De bestaande tekst rechts van de cursor verschuift naar rechts om ruimte te maken voor de tekst die wordt ingevoegd.

### Lettertypegrootte

Grootte van letter is van toepassing op een gehele regel gegevens per keer. Ga als volgt te werk om de grootte van het gekozen lettertype te wijzigen:

- 1. Druk op Lettertype FONT GAPS
- 2. Druk op de opwaartse en neerwaartse pijlen om de gewenste lettergrootte te kiezen.
- 3. Druk op 🥶

### Tekst verwijderen

Als u tekst wilt verwijderen, één voor één, van de cursorpositie naar LINKS (achterwaarts):

- 1. Plaats de cursor rechts van de tekens die u wilt verwijderen.
- 2. Druk op Backspace CLERR, eenmaal voor elk te verwijderen teken.

#### Gegevens wissen

Om alle tekst op een label te wissen:

- 1. Druk op Clear A + CLEAR
- 2. Selecteer Tekst wisser, en druk op 🕙

# Een label opslaan

Ga als volgt te werk om labels als een bestand op te slaan:

- 1. Druk op Bestand
- 2. U kunt kiezen uit: Opslaan
- Druk tweemaal op om het interne/externe scherm over te slaan.
- 4. Typ in het invoervak dat wordt weergegeven, een naam voor het bestand.
- 5. Druk op 🤕 .

| Bestand opslaan                                                                                                    |  |
|----------------------------------------------------------------------------------------------------|--|
| <pre><nieuw bestand=""> </nieuw></pre> <i><pre><pre><pre><pre><pre><pre><pre><pre< th=""><th></th></pre<></pre></pre></pre></pre></pre></pre></pre></i> |  |
| LNA56                                                                                                    |  |

# Open een bestand

Ga als volgt te werk om een opgeslagen bestand te openen (opnieuw op het scherm weer te geven):

1. Druk op Bestand

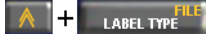

- 2. U kunt kiezen uit: Openen
- Druk tweemaal op om het interne/externe scherm over te slaan.

BLACKWIRE BLUEWIRE Cablemark greenwire UNA55 PETE

Er verschijnt een lijst van opgeslagen bestanden.

4. Gebruik de navigatietoetsen en kies het bestand dat u wilt openen.

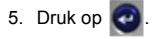

# Labels afdrukken

Ga als volgt te werk om een label af te drukken:

1. Druk op PRINT

Ga als volgt te werk om het label te snijden:

PRINT

2. Duw de snijhendel zo ver mogelijk naar beneden.

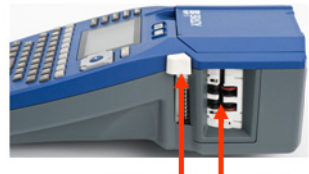

Snijhendel Uitvoerbak voor labels

# Menustructuur functietoetsen

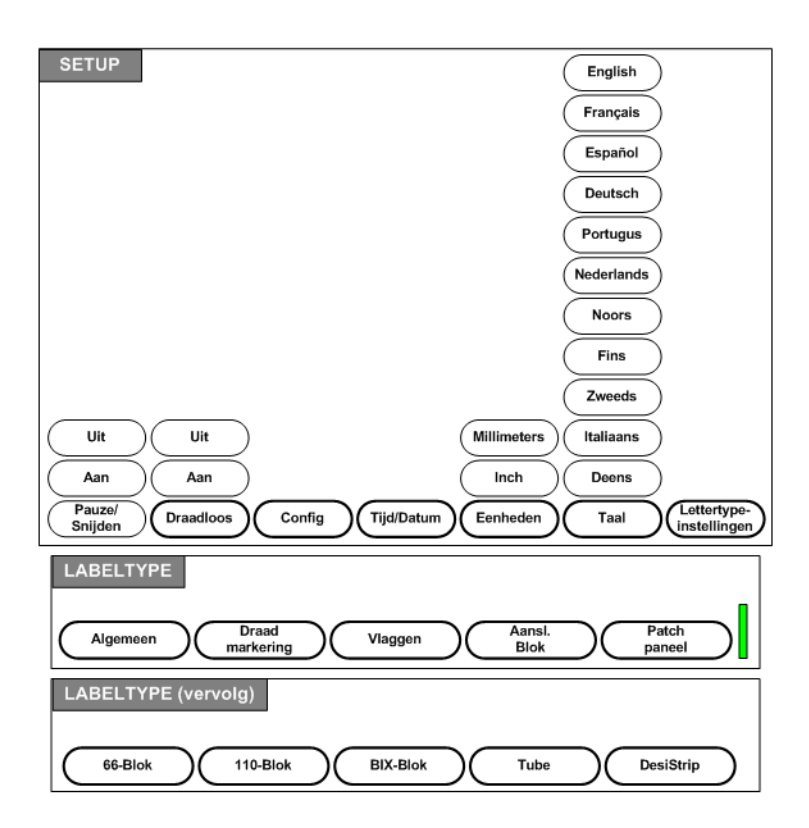

# Menustructuur functietoetsen (vervolg)

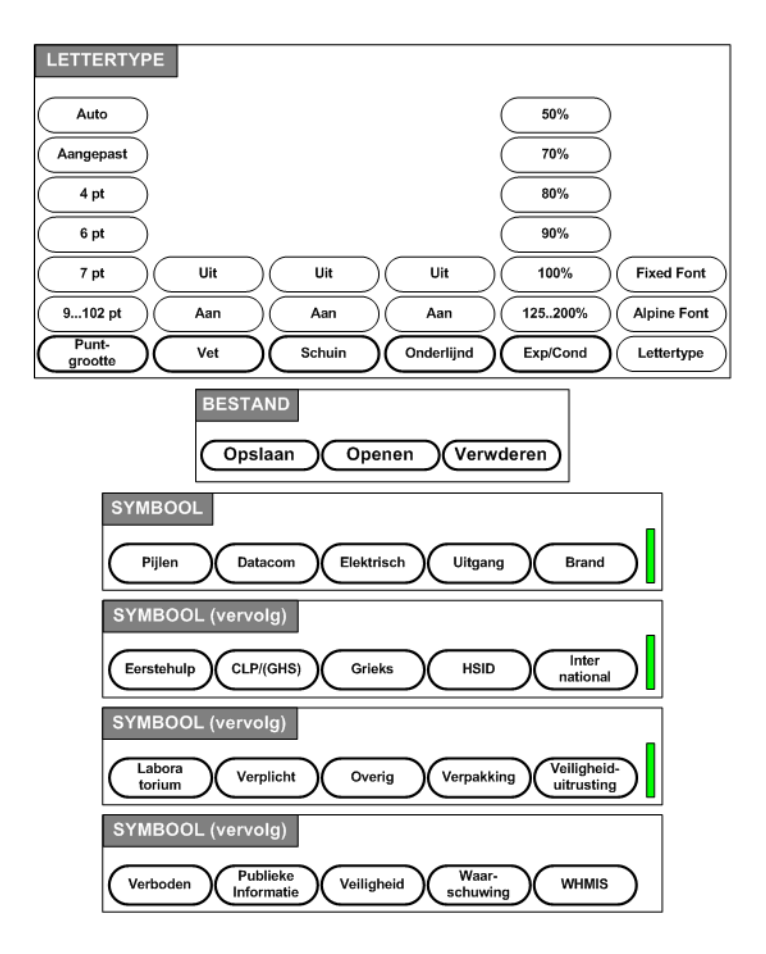

# Menustructuur functietoetsen (vervolg)

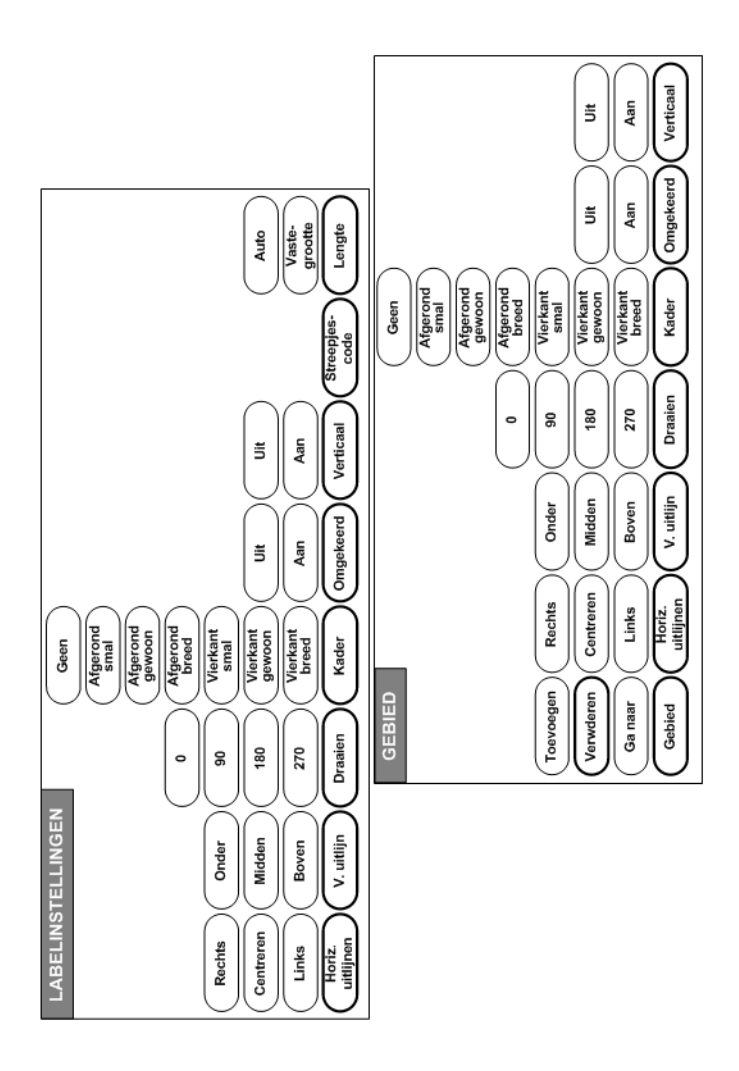

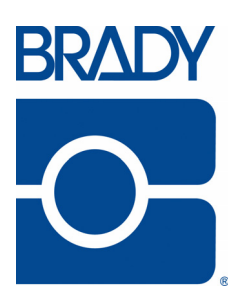

### Brady Worldwide Inc.

6555 West Good Hope Road Milwaukee, WI 53223 U.S.A. Telephone: 414-358-6600 USA Domestic Facsimile: 414-438-6958

### Websites

USA: www.bradyid.com. Canada: www.bradycanada.com Mexico: www.bradylatinamerica.com Asia: www.bradycorp.com Europe: www.bradyeurope.com

© 2011 Brady Worldwide Inc.